東京都地球温暖化対策報告書制度

# 電子申請サービスLoGoフォーム 操作マニュアル

令和7年3月版 東京都環境局 気候変動対策部 温暖化対策報告書担当

#### ◆ オンライン提出の流れ【目次】

地球温暖化対策報告書のオンライン提出は、株式会社トラストバンクの提供する 電子申請サービスである、「LoGoフォーム」上で、次のとおり行います。

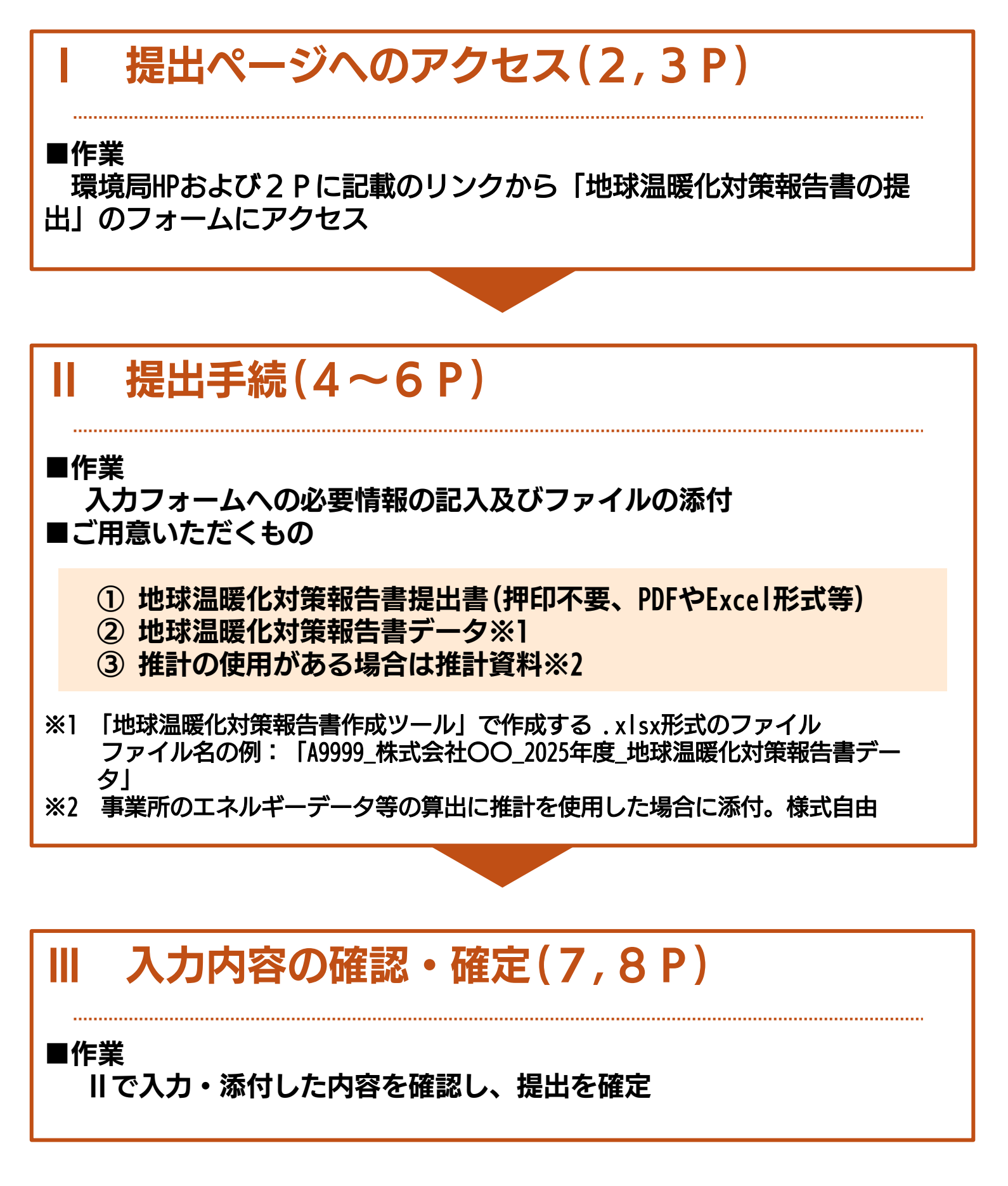

◆ Ⅰ 提出ページへのアクセス

# 「ログイン」ページ

下記URLをクリックしますと、ログイン画面に遷移します。 「申請へ進む」ボタンを押下しますと、ログインせずにすぐに申請できます。

# 「地球温暖化対策報告書の提出」フォーム

URL : https://logoform.jp/form/tmgform/946223

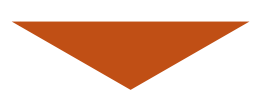

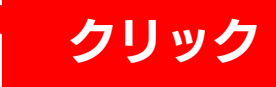

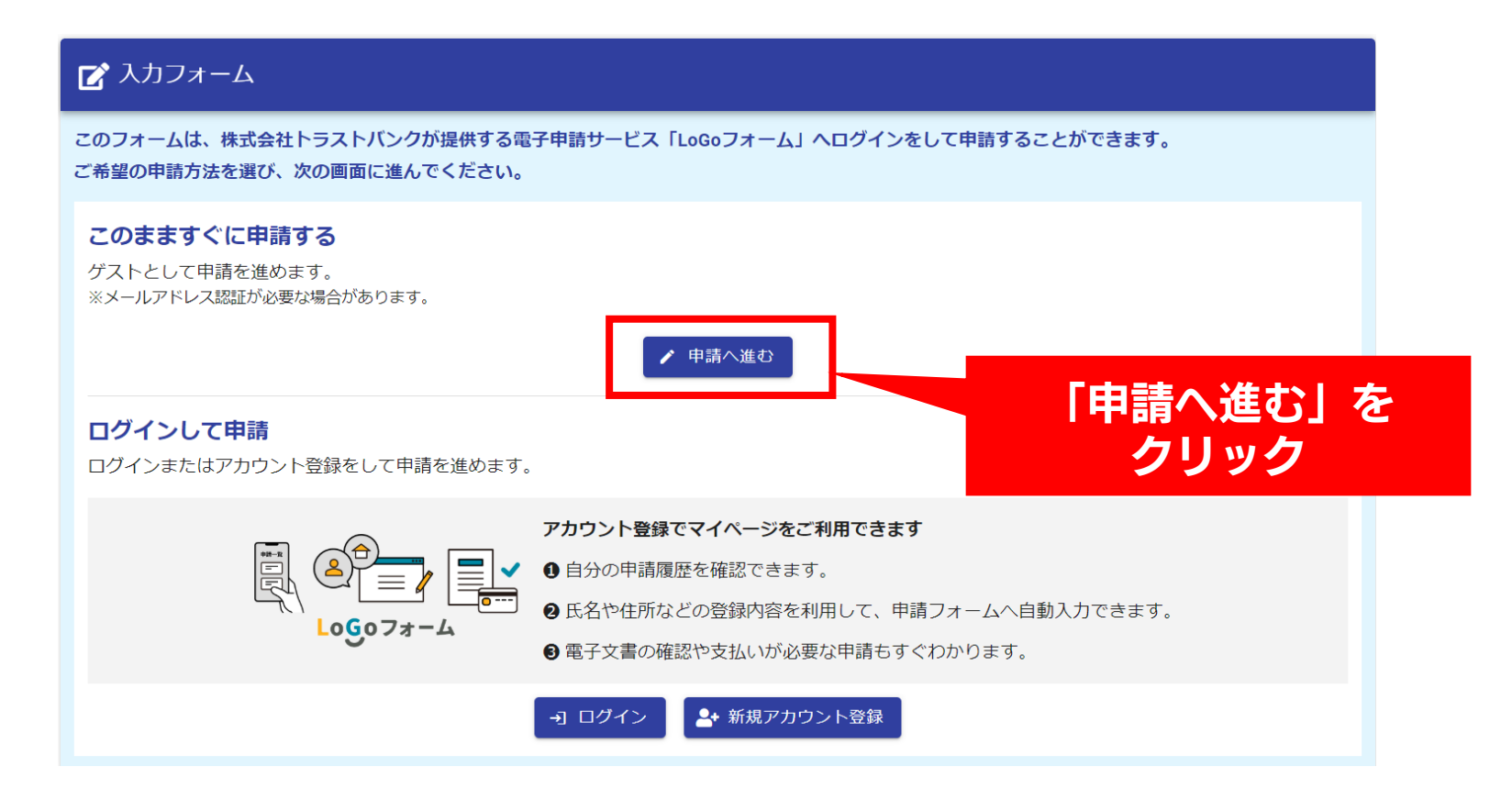

## 「概要」ページ

手続の概要や、ご準備いただく提出物、その他注意事項を記載したページです。 内容をご確認の上、手続に進む場合には、ページ下部の「次の画面へ進む」ボタン を押下してください。

| 🕝 入力フォーム                                                                       |                |      |      |
|--------------------------------------------------------------------------------|----------------|------|------|
| 1 入力1                                                                          | 2 入力2          | 3 確認 | 4 完了 |
| 下記のフォームにご入力をお願いします。                                                            |                |      |      |
| 地球温暖化対策報告書                                                                     | 言の提出           |      |      |
| <b>&lt;手続概要&gt;</b><br>「地球温暖化対策報告書」の電子提出受付:                                    | フォームです         |      |      |
| 令和7年度(令和6年度実績)の提出期限※<br>義務提出:9月1日<br>任意提出:12月15日<br>※4月1日から受付開始<br>※提出期限後も提出可能 |                |      |      |
| 地球温暖化対策報告書の制度概要はこちら、                                                           | 作成方法はこちらをご参照願い | ます。  |      |
| <電子申請以外の手続方法><br>電子メール                                                         |                |      |      |
| <b>く案内・留意事項など&gt;</b><br>電子提出にあたり、以下の「提出物」をご)                                  | 用意ください         |      |      |

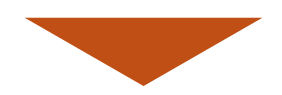

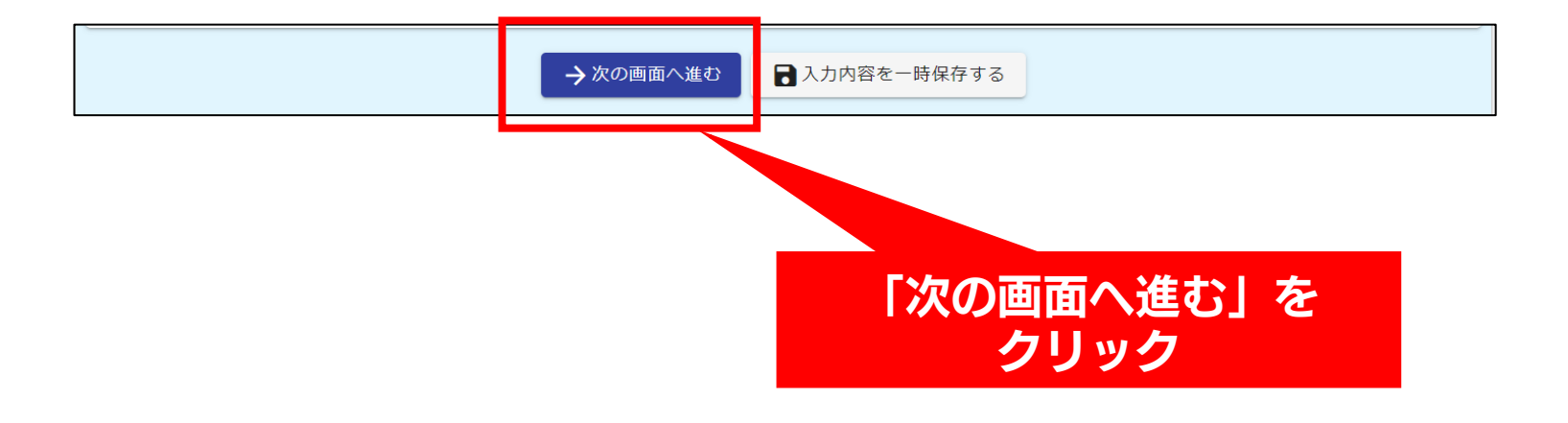

# 「入力」ページ / 概要

提出する事業者様及び担当者様などの情報を入力するページです。 フォームに必要な情報を入力後、ページ下部の「確認画面に進む」を押下します。 フォームへの入力項目については、次ページから補足説明をします。

※※次の項目は入力が必須ですので、事前にご確認・ご準備をお願いします。
 ①事業者名 ②連絡先:部署・担当者名
 ③連絡先:メールアドレス
 ④地球温暖化対策報告書提出書等の必要書類

| 📝 入力フォーム                   |           |      |           |
|----------------------------|-----------|------|-----------|
| ✔ 入力1                      | 2 入力2     | 3 確認 | 4 完了      |
| <b>申請日</b><br>令和 7年 2月 13日 |           |      |           |
| <b>事業者番号(A+数字4桁)</b>       | ※初回提出時は空欄 |      |           |
|                            |           |      | 0 / 5     |
| 事業者名 必須                    |           |      |           |
|                            |           |      | 0 / 60000 |

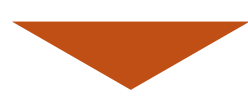

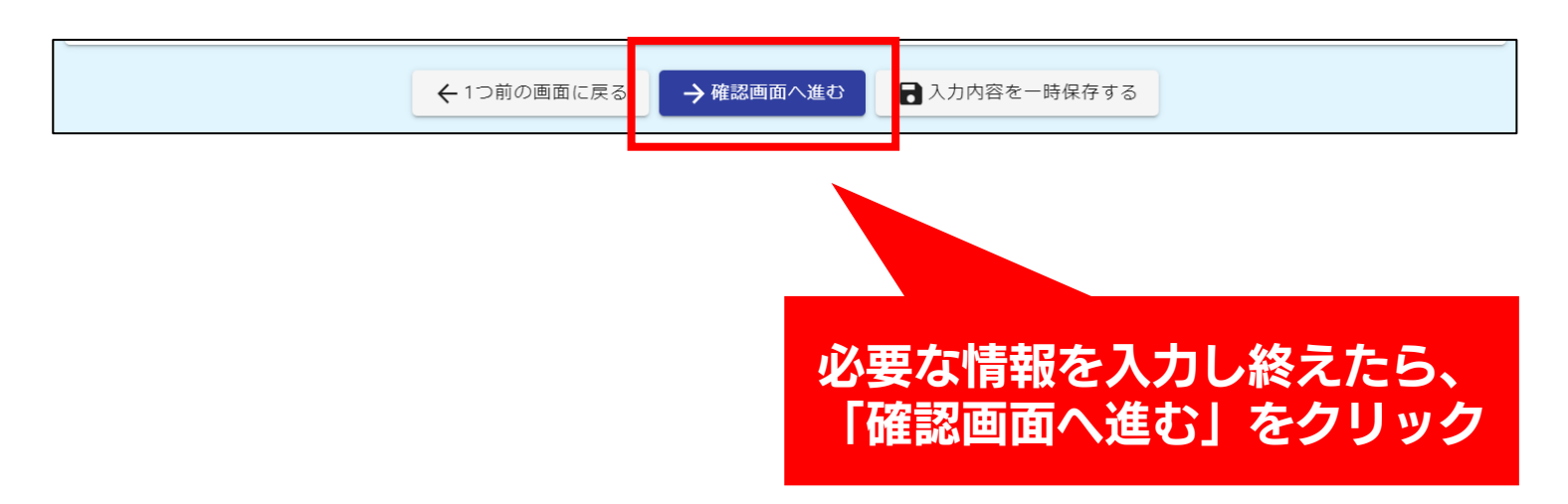

#### ◆ Ⅱ 「地球温暖化対策報告書の提出」 提出手続

# 「入力」ページ/入力項目の補足説明①

フォームに情報を入力する際には、下図の赤字で示した事項にご留意ください。

入力必須事項の項目(事業者名、連絡先:部署・担当者名、連絡先:メールアドレス) への入力がないと先へは進めませんので、事前にご準備いただけるとスムーズにお手 続いただけます。

| <b>申請日</b><br>令和 7年 2月 13日                                                                 | 申請日は自動で記載されます。 |
|--------------------------------------------------------------------------------------------|----------------|
| <sup>事業者番号 (A+数字4桁) ※初回提出時は空欄</sup><br>A9999のように英数字のみを入力(初回                                | 提出時は空欄)        |
| <sup>្</sup><br><b>(株)等の略称を使用せずに記載</b>                                                     | 0 / 60000      |
| <sup>連絡先の部署・担当者名</sup><br>地球温暖化対策報告書の作成・提出につ<br>十分に把握している担当者を記載                            |                |
| 連絡先のメールアドレス 必須<br>メールアドレス<br><b>必ず連絡可能なメールアドレスを記載</b><br>IJこちらの連絡先に報告書の提出・審査等に関するご連絡を行います。 | 0/128          |

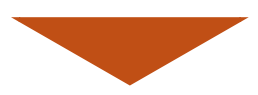

## 「入力」ページ/入力項目の補足説明②

#### 【必要書類】

- ① 地球温暖化対策報告書提出書(押印不要、PDFやExcel形式等)
- ② 地球温暖化対策報告書データ※1
- ③ 推計の使用がある場合は推計資料※2
- ※1 「地球温暖化対策報告書作成ツール」で作成する.xlsx形式のファイル ファイル名の例:「A9999\_株式会社〇〇\_2025年度\_地球温暖化対策報告書データ」
   ※2 事業所のエネルギーデータ等の算出に推計を使用した場合に添付。様式自由

| <提出物><br>押印が必要な提出物はありません                                                                                                    |                                                                          |
|----------------------------------------------------------------------------------------------------|--------------------------------------------------------------------------|
| <ul> <li>・地球温暖化対策報告書提出書[必須] (PDFやExcel形式等)</li> <li>・地球温暖化対策報告書データ[必須] ※1</li> <li>・推計資料[推計の使用がある場合のみ] ※2</li> <li>・根拠資料[補正がある場合のみ] ※3</li> <li>・その他[非公表申請書等]</li> </ul>                          |                                                                          |
| ※1「地球温暖化対策報告書作成ツール」で作成する.xls形式のファイル<br>ファイル名の例:初年度提出(初めて提出する)事業者「_株式会社〇〇<br>2年度目以降提出事業者「A****,株式会社〇〇_2024年度,地球温暖化対策<br>※2事業所のエネルギーデータ等の算出に推計を使用した場合に添付。様式目<br>※3報告書の評価を希望し、その上で報告値に補正を行った場合には、補正( | 2_2024年度_地球温暖化対策報告書データ」<br>報告書データ」<br>自由<br>こ使用した「報告書作成ツール」等を提出          |
| ファイル添付 必須                                                                                                    |                                                                          |
| Û                                                                                                    |                                                                          |
| Û                                                                                                    |                                                                          |
|                                                                                                    |                                                                          |
| ☑ ファイルを追加                                                                                                    |                                                                          |
| ファイル添付                                                                                                    |                                                                          |
|                                                                                                    | 「ファイルを追加」をクリックすると、ファイル<br>を添付できる項目が一つでてきます。                              |
|                                                                                                    | ※この項目にファイルをアップロードしますと、<br>新たにファイルを追加できる項目がでてきます<br>(最大10個までファイルを添付できます)。 |
|                                                                                                    |                                                                          |

※一つのファイルにつき、10MBまで添付できます。
※一回の回答全体の添付ファイルの容量上限は約100MBです。

#### 「確認」ページ

**||で入力した内容を確認するためのページです。** 

入力内容にお間違えの無い場合には、ページ下部右の「送信」ボタンを押下してくだ さい。内容の修正を行う場合には、ページ下部中央の「1つ前の画面に戻る」ボタン から戻ってください。

※「最初に戻る」を押下しますと、「概要」ページまで戻ります。

| ┏ 入力フォーム                   |           |     |       |      |
|----------------------------|-----------|-----|-------|------|
| ✓ 入力1                      | 2tt 📎     |     | 3 確認  | 4 完了 |
| 入力内容確認                     |           |     |       |      |
| <b>申請日</b><br>令和 7年 2月 14日 |           |     |       |      |
| 事業者番号(A+数字4桁)              | ※初回提出時は空欄 |     |       |      |
| 事業者名                       |           |     |       |      |
| 連絡先の部署・担当者名                |           |     |       |      |
|                            |           | 部墨: | 担当者名: |      |
| 部署・担当者名:                   |           |     |       |      |
| 連絡先のメールアドレス                |           |     |       |      |
| メールアドレス                    |           |     |       |      |
|                            |           |     |       |      |
|                            |           |     |       |      |
|                            |           |     |       |      |

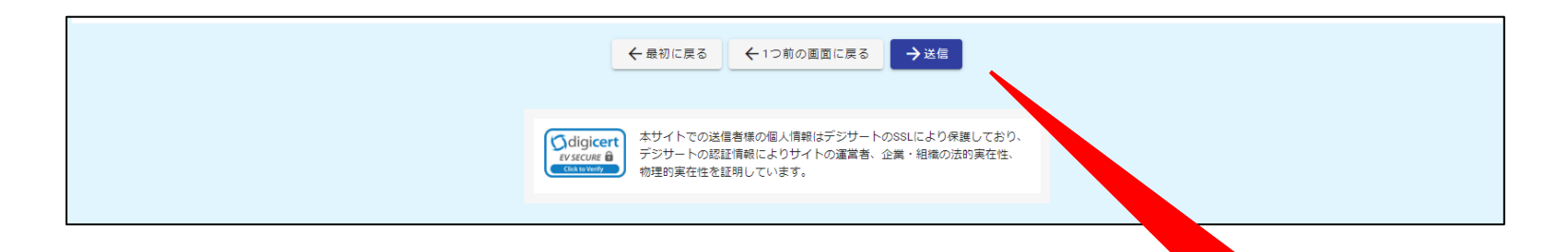

### 申請が確定すると、申請者様側から取り消すことができません。 申請を確定する前に十分ご確認いただくようお願いいたします。

## 「完了」ページ

提出手続きが完了したことをお知らせするページです。 手続きごとの管理番号が発行されますので、番号を控えていただけますと、 お問い合わせの際にスムーズにご対応ができます。

| 温暖化対策報告書の提出     |                   |      |
|-----------------|-------------------|------|
|                 |                   |      |
| 🛃 גע            | ✓ 確認              | 3 完了 |
| 送信完了            |                   |      |
| ご入力ありがとうございました。 |                   |      |
|                 | <管理番号: 2010年10月1日 |      |
|                 | 入力内容を印刷する         |      |
|                 | ➡最初の画面に戻る         |      |
|                 |                   |      |

#### また、お手続完了後には、登録メールアドレスに対して、受付完了をお知らせする メールが自動送信されます。

このメールには、入力内容および申請状況を確認するためのページへのURLリンクが 記載されています。進捗状況などを確認する際にご利用下さい。

| 回答がありました - 地球温暖化対策報告書の提出 [管理番号 地球温暖化対策報告書の提出 [管理番号 |
|----------------------------------------------------|
| 死先 ··································              |
| 以下のフォームに回答がありました。                                  |
| フォーム名:<br>地球温暖化対策報告書の提出                            |
| 管理番号:                                              |

#### ※メール画面はメールクライアント等によって異なります。

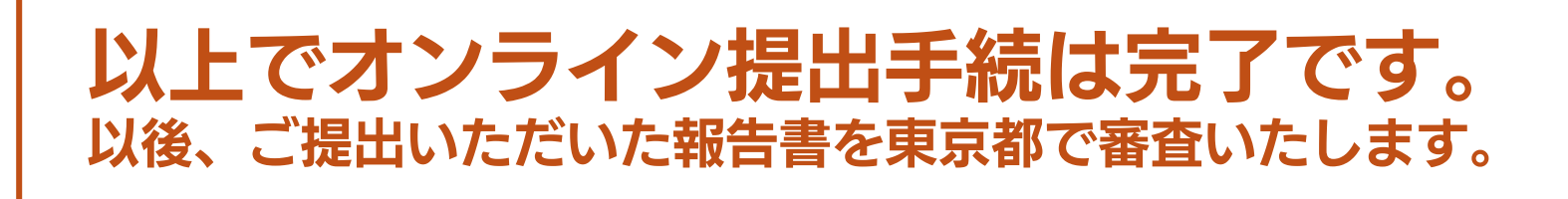

## 提出内容の確認

#### オンライン提出完了後、受付完了メールに記載のURLをクリックし、同じくメールに 記載のパスワードを入力しますと、申請状況の確認をすることができます。

| ▶ 申請状況照会フォーム                     |                               |       |
|----------------------------------|-------------------------------|-------|
| 1 እታ                             | 2 照会                          | 3 結果  |
| お客様の申請状況を確認するためには、お控えいただいている 管理者 | 峰号 とバスワード を入力して照会ボタンを押してください。 |       |
| 管理番号 必腐                          |                               |       |
|                                  |                               | 10/16 |
|                                  |                               |       |
|                                  |                               |       |
|                                  | →照会                           |       |
|                                  |                               |       |

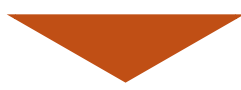

| 🕑 入力                     | 2 照会 | 3 結果 |
|--------------------------|------|------|
| 時状況                      |      |      |
| 、入力いただいた管理番号の申請が見つかりました。 |      |      |
| 理番号:                     |      |      |
| 混在の申請状況: 対応中             |      |      |
|                          |      |      |

# 地球温暖化対策報告書に関するお問い合わせ

オンライン提出の完了後、ご提出いただいた地球温暖化対策報告書についてのお問い 合わせは、次の受付窓口にお願いいたします。

# 【お問い合わせ先】

報告書制度受付窓口 ②TEL 03-5388-3433 〒163-8001 東京都新宿区西新宿2-8-1 東京都庁第二本庁舎20階南側 受付時間 9:00~17:45(土日祝日、年末年始を除く)